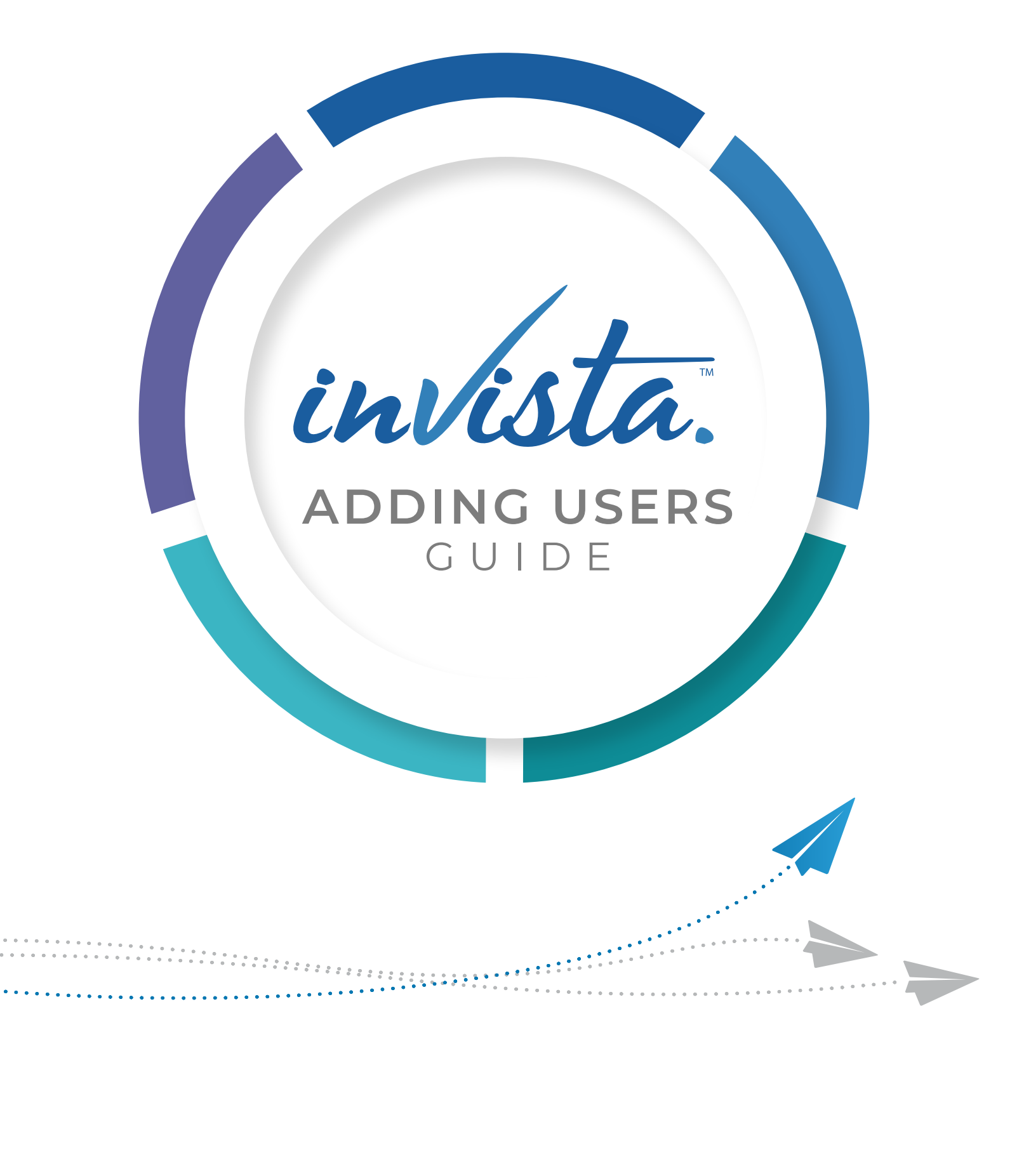

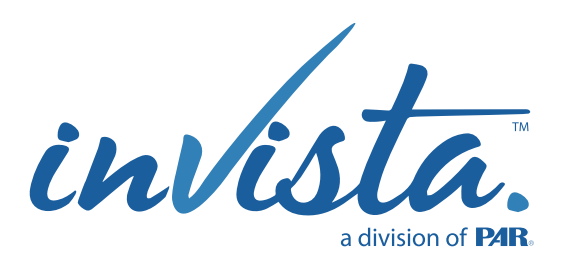

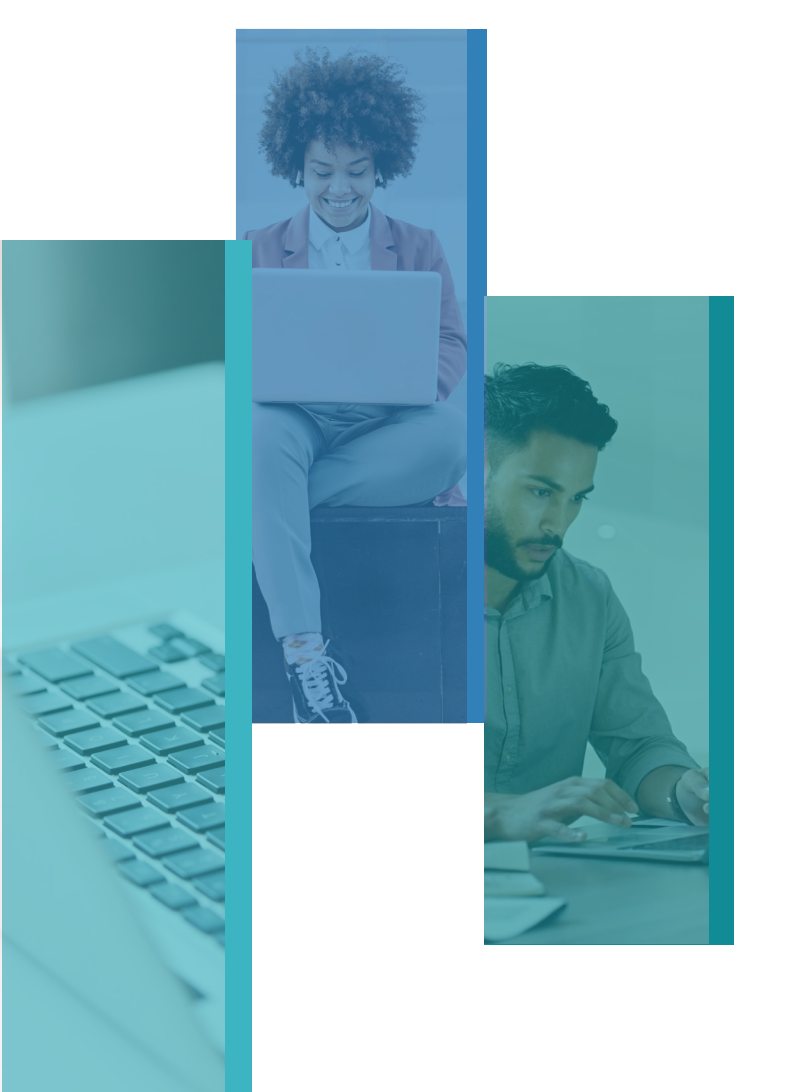

# ADD USERS TO THE PLATFORM

**Definition:** A user is someone within your organization who can access assessment events and candidates'/employees' information.

We recommend limiting the users to only those who are **directly involved in decisions** (e.g., members of HR, recruiters, and department managers). Please note that only individuals with Talent Manager permissions can add users to the platform.

### It's easy to add new users with these three steps!

#### ASSESSMENT PLATFORM

The platform can be accessed at platform.connect2vista.com

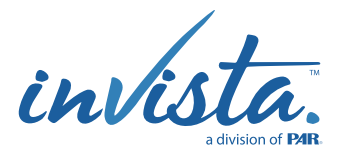

## 3 STEPS TO ADD USERS

**STEP 1:** Click on your name in the top right to see a drop-down menu. Select **"Settings"** 

| invista. DASH   | BOARD SOLUTIONS                      | ASSESSMENT EVENTS | PEOPLE                     |                                                                                       |                                                                            | John Doe                            |
|-----------------|--------------------------------------|-------------------|----------------------------|---------------------------------------------------------------------------------------|----------------------------------------------------------------------------|-------------------------------------|
| Dashboard       |                                      |                   |                            |                                                                                       |                                                                            | Settings<br>Help Center             |
| 3 new events cr | eated                                | high perform      | er                         | 25% con                                                                               | npletion rate across<br>en events                                          | Log Out Create New Assessment Event |
|                 |                                      |                   |                            |                                                                                       |                                                                            |                                     |
| Recent Asses    | sment Ever                           | nts 6 mo          | onths -                    | Search: Search                                                                        |                                                                            |                                     |
| ecent Asses     | Sment Ever                           | Location ¢        | People *                   | Search: Search                                                                        | Completion Rate                                                            |                                     |
| ent Name ©      | Event Type ©                         | Location 0        | People *                   | Search: Search 1<br>High Performers ©                                                 | Completion Rate ©                                                          | 2 Import Candidates or Employe      |
| Recent Asses    | Event Type © Development Recruitment | Location ©        | People * 2 people 1 person | Search: Search (<br>High Performers *<br>1<br>High performers<br>0<br>High performers | Completion Rate © Completion Rate S096 Completion rate 096 Completion rate | Import Candidates or Employe        |

**STEP 2:** On the left menu pane: Click the **"Users"** tab. You'll see everyone who has access to your organization's account.

Click the blue **"Invite New User"** button.

| invista. Dashboari              | D SOLUTIONS ASSESSMENT E | VENTS PEOPLE     |                   |                 |                | John Doe               |
|---------------------------------|--------------------------|------------------|-------------------|-----------------|----------------|------------------------|
| Home > User Settings            |                          |                  |                   |                 |                |                        |
| Settings<br>Account Information | Users                    |                  |                   |                 | Search:        |                        |
| Password/Security               | User Name ©              | E-mail Address 🔅 | Invited<br>Date * | Accepted Date © | Role           | Display Archived Users |
| Branding                        | Example User             |                  |                   |                 | Talent Manager | 🖬 Archive<br>😰 Edit    |
| Nessaging                       | Example User             |                  |                   |                 | Talent Manager | T Archive              |
| anding Page                     | Example User             |                  |                   |                 | Talent Manager | 🖾 Archive<br>🕼 Edit    |

3

**STEP 3:** An **"Add New User"** dialog box will appear. Use the dialog box to add the person's information and role.

Click the **"Save"** button. Immediately after saving, the person will receive an email to create an account.

888.891.9918

| First Name*     | Last Name*  |
|-----------------|-------------|
| First Name      | Last Name   |
| E-mail Address* |             |
| E-mail Address  |             |
| Role*           |             |
| Select Role     | ~           |
|                 |             |
| * = required    | Cancel Save |

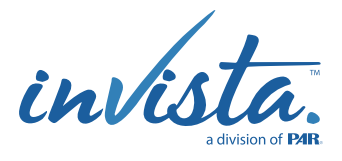

# UNDERSTANDING ROLE DEFINITIONS

The platform offers three types of user roles, each with different levels of permissions for creating assessment events, managing candidates/employees, and changing account settings.

| ROLE              | ACCESS                                                                                                    | RECOMMEND USER                                                                                                    |
|-------------------|----------------------------------------------------------------------------------------------------|----------------------------------------------------------------------------------------------------|
| TALENT<br>MANAGER | <ul> <li>View all Assessment Events</li> <li>Edit all Assessment Events</li> <li>Change Account Settings</li> </ul> | Recommended for HR managers and directors<br>who will interact with the platform the most<br>and need access to all Assessment Events<br>and personal information. |
| RECRUITER         | <ul> <li>View Assessment Events They Create</li> <li>Edit Assessment Events They Create</li> </ul>                  | Recommended for recruiters and individuals<br>who only need to manage a few assessment<br>events.                                                                  |
| EXECUTIVE         | View all Assessment Events                                                                                          | Recommended for leaders or individuals<br>who may need access occasionally but don't<br>need access to all information.                                            |

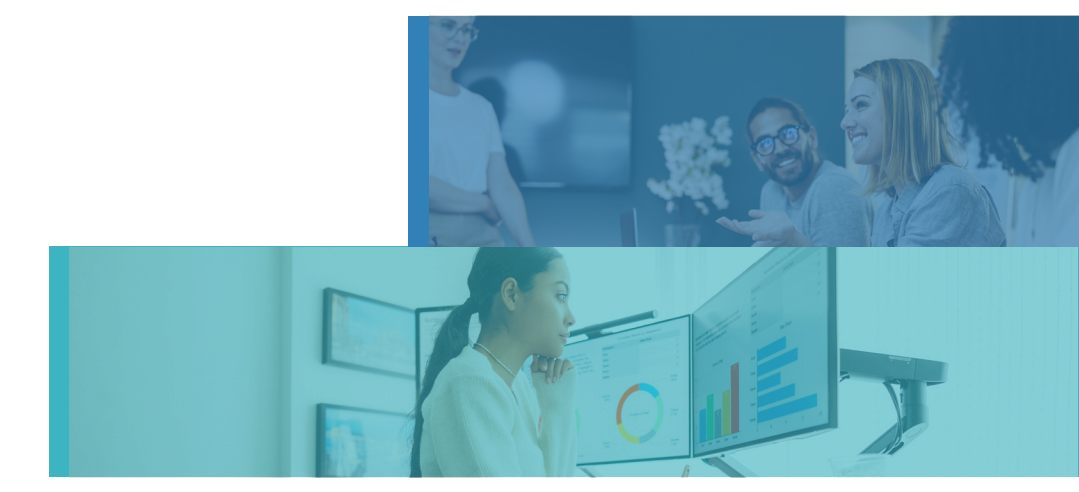

888.891.9918